# Utility Software for HV-770SX/7100SX/7600SX インストール説明書

## システムの条件

Image Mate (VHJ)および ELMO TWAIN DS (VHJ)を使用するには以下の環境が必要です。

| 対応機種    | IBM PC/AT 互換機                                    |
|---------|--------------------------------------------------|
| OS      | Microsoft Windows 98 (Second Edition を含む)        |
|         | Microsoft Windows 2000 Professional              |
|         | Microsoft Windows Me                             |
|         | Microsoft Windows XP Home Edition / Professional |
| CPU     | Intel Celeron プロセッサ以上 (クロック 500MHz 以上を推奨)        |
| USB     | Windows 98/2000/Me/XP がプレインストールされた機種に限る          |
| メモリー    | 最低 128MB 以上 (Windows XP は最低 256MB 以上)            |
| ハードディスク | 約 2MB 以上                                         |
| 表示      | 800 x 600 ピクセル以上、16 ビットカラー以上を推奨                  |

# インストール

Image Mate (VHJ)および ELMO TWAIN DS (VHJ)を使用するには、USB デバイスドライバを正しくコンピュータにインストールする必要があります。Windows 2000/XP の場合には管理者としてログオンしてください。

## インストール手順

- 1. Utility Software CD-ROM をドライブにいれます。
- 2. 付属の USB ケーブルで本体をコンピュータと接続し、本体の電源を入れます。「新しいハー ドウェアの追加(検索)ウィザード」ダイアログが表示されたら、画面の指示に従って、「検索 場所の指定(「検索場所を指定」または「次の場所を含める」)」にチェックし、CD-ROM の ルートフォルダまたは[Driver]フォルダを選択してください(必要なファイル elmovhj.inf と elmovhj.sys がこれらのフォルダに含まれています。ルートフォルダにあるこれらのファイル と[Driver]フォルダにあるファイルは同じ物です。)
- 3. CD-ROM のルートフォルダにある Setup(.exe)のアイコンをダブルクリックします。
- 4.インストール プログラムが起動されます。画面の指示に従ってインストールを進めます。

## アンインストール

Image Mate (VHJ)および ELMO TWAIN DS (VHJ)をコンピュータから削除するには、Windows の「アプリケーションの追加と削除」で行います。Windows 2000/XP の場合には管理者としてログオンしてください。

## アンインストール手順

- 1 . Windows のスタート メニュー から [設定] [コントロール パネル]を選びます。 (Windows XP:スタートメニューから[コントロール パネル]を選びます。)
- 2.[コントロール パネル]のウィンドウが開きます。コントロール パネル中の「アプリケーションの追加と削除」をダブル クリックします。
- 3.ダイアログが開きます。リスト中の「ELMO Utility Software (VHJ) Ver. X.XX (X.XX はインス トールされているバージョン)」を選択します。 アンインストールを続けるときは「追加と削除」ボタンを、中止するときは「キャンセル」 ボタンをクリックします。
- 4.「追加と削除」ボタンを押すと、アンインストール プログラムが起動されます。 画面の指示に従ってアンインストールを進めます。

### "Acrobat Reader"のインストール

取扱説明書(manual.pdf)を読むためには、Adobe Systems 社の"Acrobat Reader"をインストールする必要があ ります。"Acrobat Reader"をインストールするには CD-ROM 内の以下のインストールプログラムをダブルク リックします。

[Acrobat]-[Jpn]-[ar505jpn.exe]

### 取扱説明書

取扱説明書(manual.pdf)はCD-ROM内の[Jpn]フォルダにあります。

### 確認済み TWAIN 対応アプリケーション

- ・Imaging for Windows (Windows 98/2000/Me のみ対応)
- Adobe Photoshop 7
- Jasc Paint Shop Pro 7

#### 同梱品

| Utility Software CD-ROM | 1 |
|-------------------------|---|
| ・USB ケーブル               | 1 |
| ・インストール説明書              | 1 |

#### 商標について

- Image Mate は、株式会社エルモ社の商標または登録商標です。
- Microsoft および Windows は、米国マイクロソフト社の米国およびその他の国における登録商標です。
- Adobe、Acrobat、Acrobat ロゴ、Photoshop は、Adobe Systems Incorporated の商標です。
- Jasc および Paint Shop Pro は、Jasc Software, Inc.の商標または登録商標です。
- IBM は、International Business Machines Corporation の登録商標です。
- Intel および Celeron は、Intel Corporationの米国およびその他の国における商標または登録商標です。
- その他、記載の商品名、会社名は、一般に各社の登録商標または商標です。

## 免責条項

- 本書の内容、Image Mate (VHJ) アプリケーションおよび ELMO TWAIN DS (VHJ)は、将来予告なし に変更することがあります。
- お客様のコンピュータにインストールされておりますソフトウェアまたは周辺機器の影響により、 当社のソフトウェアの動作に支障をきたす事があります。
- ELMO TWAIN DS (VHJ)は、確認済み TWAIN 対応アプリケーション以外での動作を保証しません。

株式会社エルモ社 URL:http://www.elmo.co.jp/ 製品のお問い合わせは、最寄りの弊社支店または営業所へ

- 本 社 名古屋市瑞穂区明前町6番14号
- 東 京 支 店 東京都港区三田3丁目7番16号
- 名 古 屋 支 店 名古屋市瑞穂区明前町6番14号
- 大 阪 支 店 大阪市中央区東高麗橋2番4号
- 九州支店 福岡市博多区冷泉町2番8号朝日プラザ祇園2階
- 北海道営業所 札幌市中央区北4条西15丁目1番地40号
- 仙 台 営 業 所 仙台市青葉区中央4丁目 10番 14号 エノトセーフビル TEL (022)266-3255〒980-0021
- 広島営業所 広島市中区小町 5-8号 広島ドルチェ2階

- TEL (052)811-5131 T467-8567
- TEL (03)3453-6471 T108-0073
- TEL (052)824-1571 T467-8567
- TEL (06)6942-3221 7540-0039
- TEL (092)281-4131 T812-0039
- TEL (011)631-8636 〒060-0004
- - TEL (082)248-4800 730-0041